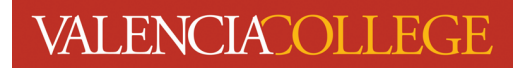

## How to Withdraw

Beginning January 29, 2024, registration self-service for students will have a new look. This how-to document has been created to assist you with how to withdraw from one or more classes for Spring 2024.

- 1. Log in to your Atlas account
- 2. Click on the **Courses** tab:

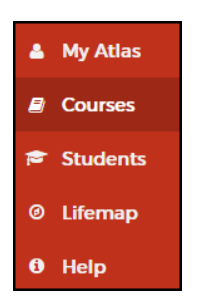

3. On the Courses tab, click on Registration inside the Registration channel:

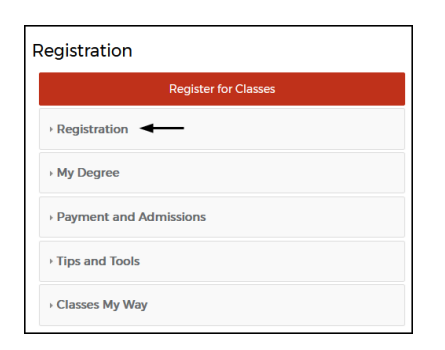

4. Click on Withdraw from Class(es):

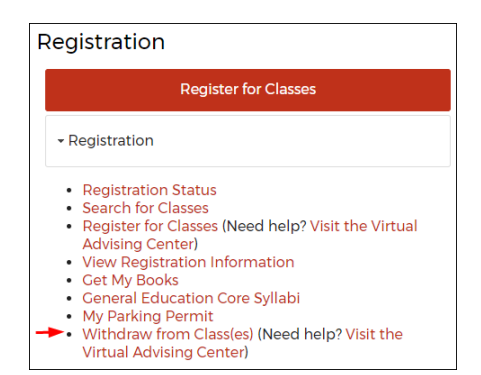

5. You will be directed to the **Registration** menu:

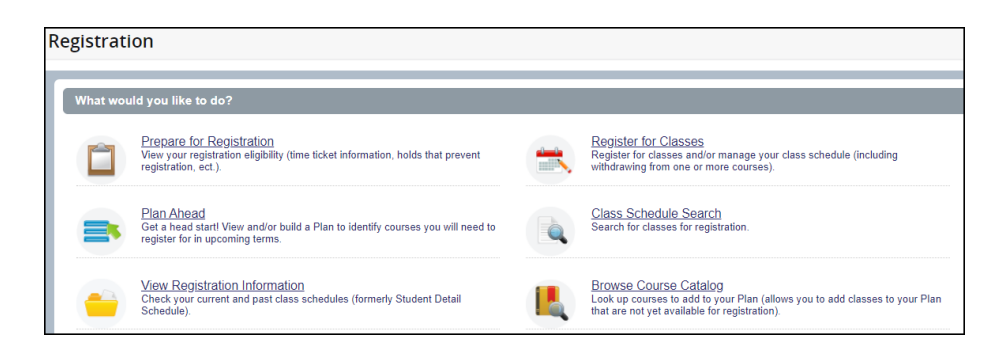

6. Click on Register for Classes:

| Registrat | ion                                                                                                    |                                                                                                    |
|-----------|----------------------------------------------------------------------------------------------------|----------------------------------------------------------------------------------------------------|
| What wo   | uld you like to do?                                                                                                    |                                                                                                    |
|           | Prepare for Registration<br>View your registration eligibility (time ticket information, holds that prevent<br>registration, ect.) | Register for classes<br>Register for classes and manage your class schedule (including withdrawing<br>from one or more courses).                             |
|           | Plan Ahead<br>Get a head start! View and/or build a Plan to identify courses you will need to<br>register for in upcoming terms.   | Class Schedule Search<br>Search for classes for registration.                                                                                                |
| -         | View Registration Information<br>Check your current and past class schedules (formerly Student Detail Schedule).                   | <u>Browse Course Catalog</u><br>Look up courses to add by your Plan (allows you to add classes to your Plan that<br>are not yet available for registration). |

7. Select the Term you wish to withdraw from a class for by clicking on the drop-down arrow inside the

| Select a term field; click | Continue | after selecting the term: |
|----------------------------|----------|---------------------------|
|----------------------------|----------|---------------------------|

| Select a Term               |   |
|-----------------------------|---|
| Terms Open for Registration |   |
| Select a term Continue      | Ŧ |

8. You will be directed to the **Register for Classes** page:

| Regi         | ster for Cla                              | sses                 |          |             |          |        |          |   |    |           |                     |                               |        |              |                    |                 |              |                |   |
|--------------|-------------------------------------------|----------------------|----------|-------------|----------|--------|----------|---|----|-----------|---------------------|-------------------------------|--------|--------------|--------------------|-----------------|--------------|----------------|---|
| Find         | Classes Enter                             | CRNs Plans           | Schedule | and Options |          |        |          |   |    |           |                     |                               |        |              |                    |                 |              |                |   |
| Ente<br>Term | r Your Search Cr<br>: Fall 2023 Credit Co | riteria 🙃<br>ourses  |          |             |          |        |          |   |    |           |                     |                               |        |              |                    |                 |              | ŕ              | i |
|              | Open/Wa                                   | aitlist Sections Onl | y [      |             |          |        |          |   |    |           |                     |                               |        |              |                    |                 |              |                |   |
|              |                                           | Subjer               | #        |             |          |        |          |   |    |           |                     |                               |        |              |                    |                 |              |                |   |
|              | Subject a                                 | nd Course Numbe      | ır 🗌     |             |          |        |          |   |    |           |                     |                               |        |              |                    |                 |              |                |   |
|              | Keyword (Cour                             | se Number, CRN.      | )        |             |          |        |          | 5 |    |           |                     |                               |        |              |                    |                 |              |                | 1 |
|              |                                           | Campu                | s        |             |          |        |          |   |    |           |                     |                               |        |              |                    |                 |              |                | l |
|              | In                                        | structional Method   | s        |             |          |        |          |   |    |           |                     |                               |        |              |                    |                 |              |                | l |
|              |                                           | Meeting Day          | s        |             |          |        |          |   |    |           |                     |                               |        |              |                    |                 |              |                |   |
| M cate       | utur II com                               | duca Dataila         |          |             |          |        |          | • | î, | T Summ    | NUN                 |                               |        |              |                    |                 |              | fuition and Fe |   |
| Class Sc     | thedule for Fall 2023                     | 3 Credit Courses     |          |             |          |        |          |   | D. | CRN       | Details             | Title                         | Hou    | Schedule Tvo | Instructional Meth | Status          | Action       | ä              | 1 |
| 6am          | Sunday                                    | Monday               | Tuesday  | Wednesday   | Thursday | Friday | Saturday |   |    | 17559     | BSC 1010            | General Biology I             | 4      | Combined     | Onsite Course/     | Registered      | None         |                | ĩ |
| 7am          |                                           |                      |          |             |          |        |          |   | Ļ  | 10389     | SYG 2000, 0         | Introductory Sociology        | 3      | Classroom    | Online Course      | Registered      | None         |                | i |
| 8am          |                                           |                      |          |             |          |        |          |   | 1  | Total Hou | rs   Registered: 10 | Billing: 10   CEU: 0   Min: 1 | ) Max: | 13           |                    |                 |              |                | 1 |
| Panel        | ls 👻                                      |                      |          |             |          |        |          |   | 1  |           |                     |                               |        |              |                    | Conditional Add | d and Drop 🙃 | Submit         | j |

9. Locate the **Summary** section on the page (lower right):

| 📰 Summa     | 3 Summary                                                              |                        |       |               |                       |             |                  |        |  |  |  |  |
|-------------|------------------------------------------------------------------------|------------------------|-------|---------------|-----------------------|-------------|------------------|--------|--|--|--|--|
| CRN         | Details                                                                | Title                  | Hours | Schedule Type | Instructional Methods | Status      | Action           | \$.    |  |  |  |  |
| 17559       | BSC 1010C, 0                                                           | General Biology I      | 4     | Combined Cla  | Onsite Course/Face    | Registered  | None             | •      |  |  |  |  |
| 10389       | SYG 2000, 0                                                            | Introductory Sociology | 3     | Classroom Se  | Online Course         | Registered  | None             | *      |  |  |  |  |
| 11369       | EUH 2001, 0                                                            | Modern Western Civ     | 3     | Classroom Se  | Onsite Course/Face    | Registered  | None             | •      |  |  |  |  |
| Total Hours | Total Hours   Registered: 10   Billing: 10   CEU: 0   Min: 0   Max: 13 |                        |       |               |                       |             |                  |        |  |  |  |  |
|             |                                                                        |                        |       |               |                       | Conditional | I Add and Drop 🕕 | Submit |  |  |  |  |

10. Inside the **Summary** section, locate the course you wish to withdraw from and click on the dropdown arrow inside the **Action** field next to the course; in this example, Charli Atlas will be withdrawing from BSC 1010C:

| Summar      | у                       |                                    |       | _             |                       |            | _                | Tuition and Fees |
|-------------|-------------------------|------------------------------------|-------|---------------|-----------------------|------------|------------------|------------------|
| CRN         | Details                 | Title                              | Hours | Schedule Type | Instructional Methods | Status     | Action           | <b>*</b> -       |
| 17559       | BSC 1010C, 0            | <u>General Biology I</u>           | 4     | Combined Cla  | Onsite Course/Face    | Registered | None             | ¥.               |
| 10389       | SYG 2000, 0             | Introductory Sociology             | 3     | Classroom Se  | Online Course         | Registered | None             | •                |
| 11369       | EUH 2001, 0             | Modern Western Civ                 | 3     | Classroom Se  | Onsite Course/Face    | Registered | None             | •                |
| Total Hours | Registered: 10   Billin | ng: 10   CEU: 0   Min: 0   Max: 13 |       |               |                       |            |                  |                  |
|             |                         |                                    |       |               |                       | Conditiona | I Add and Drop 🕕 | Submit           |

11. After clicking on the drop-down arrow next to the course you wish to withdraw from, you will see the following options:

|   | 📰 Summa     | ary                     |                                    |       | _             |                       | _          | Tuition and F           | ees |
|---|-------------|-------------------------|------------------------------------|-------|---------------|-----------------------|------------|-------------------------|-----|
| - | CRN         | Details                 | Title                              | Hours | Schedule Type | Instructional Methods | Status     | Action                  | \$- |
|   | 17559       | BSC 1010C, 0            | General Biology I                  | 4     | Combined Cla  | Onsite Course/Face    | Registered | None                    |     |
| 4 | 10389       | SYG 2000, 0             | Introductory Sociology             | 3     | Classroom Se  | Online Course         | Registered | None                    |     |
| • | 11369       | EUH 2001, 0             | Modern Western Civ                 | 3     | Classroom Se  | Onsite Course/Face    | Registered | Withdrawn - (Web/Phone) |     |
| Þ |             |                         |                                    |       |               |                       |            |                         |     |
|   | Total Hours | Registered: 10   Billir | ng: 10   CEU: 0   Min: 0   Max: 13 |       |               |                       |            |                         |     |

Withdrawn - (Web/Phone)

13. To withdraw from another course, perform the same steps as numbers 11 and 12 above.

| Summ  | ary          |                        |       |               |                       |            | Tuitio             | on and F |
|-------|--------------|------------------------|-------|---------------|-----------------------|------------|--------------------|----------|
| CRN   | Details      | Title                  | Hours | Schedule Type | Instructional Methods | Status     | Action             |          |
| 17559 | BSC 1010C, 0 | General Biology I      | 4     | Combined Cla  | Onsite Course/Face    | Registered | Withdrawn - (Web/P | •        |
| 10389 | SYG 2000, 0  | Introductory Sociology | 3     | Classroom Se  | Online Course         | Registered | None               | •        |
| 11369 | EUH 2001, 0  | Modern Western Civ     | 3     | Classroom Se  | Onsite Course/Face    | Registered | None               | •        |

15. After clicking

Submit

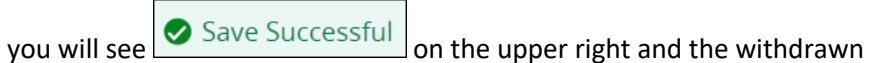

Status of the course(s) will be reflected in the Summary section:

| 🔳 Summa | ry           |                        |       | _             |                       |            | _      | Tuition and Fees |
|---------|--------------|------------------------|-------|---------------|-----------------------|------------|--------|------------------|
| CRN     | Details      | Title                  | Hours | Schedule Type | Instructional Methods | Status     | Action | <b>☆</b> -       |
| 17559   | BSC 1010C, 0 | General Biology I      | 4     | Combined Cla  | Onsite Course/Face    | Withdrawn  | None   | •                |
| 10389   | SYG 2000, 0  | Introductory Sociology | 3     | Classroom Se  | Online Course         | Registered | None   | •                |
| 11369   | EUH 2001, 0  | Modern Western Civ     | 3     | Classroom Se  | Onsite Course/Face    | Registered | None   | •                |
|         |              |                        |       |               |                       |            |        |                  |

Need help? Reach out to one of our <u>Student Support Services</u>. For technical assistance with your Atlas account, call the Atlas Student Help Desk at 407-582-5444 or email <u>askatlas@valenciacollege.edu</u>.